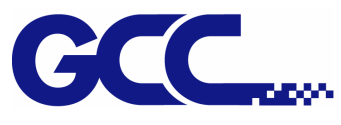

# Firmware upgrading/model changing on GCC cutting plotter

# main board

There are few different conditions that you would like to update the firmware onto a main board.

- a. Update firmware version on a working fine unit.
- b. Change the firmware model on a 2in1 main board. (Ex: from Jaguar IV changed to Puma III)
- c. Change the firmware model in size onto a 2in1 main board. (Ex: from Jaguar IV 61 change to Jaguar IV 132)

Due to mechanical tolerance, each unit has different volume on parameters of "Scaling" & "AAS Offset" (models with AAS sensor). These 2 parameters are loaded with the firmware on the main board.

## In condition "a"

The parameters would be kept after update the firmware version of each model as below chat. You don't have to re-insert these parameters.

| Model        | Firmware Version |
|--------------|------------------|
| Bengal       | V2.01-02 above   |
| Jaguar II    | V2.08-01 above   |
| Jaguar IV    | V2.08-01 above   |
| Vogue        | V2.08-01 above   |
| Puma III     | V2.08-01 above   |
| Puma III DX  | V2.08-01 above   |
| Sable        | V2.03-04 above   |
| Expert 24    | V2.03-04 above   |
| Expert 24 LX | V2.03-04 above   |
| Expert Pro   | V2.08-01 above   |

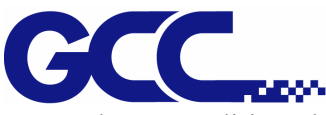

In above condition "b" & "c", these 2 parameters will be the reset. You will have to re-adjust the volume of these 2 parameters after you upload the firmware. After firmware update is done, re-adjust these parameters manually.

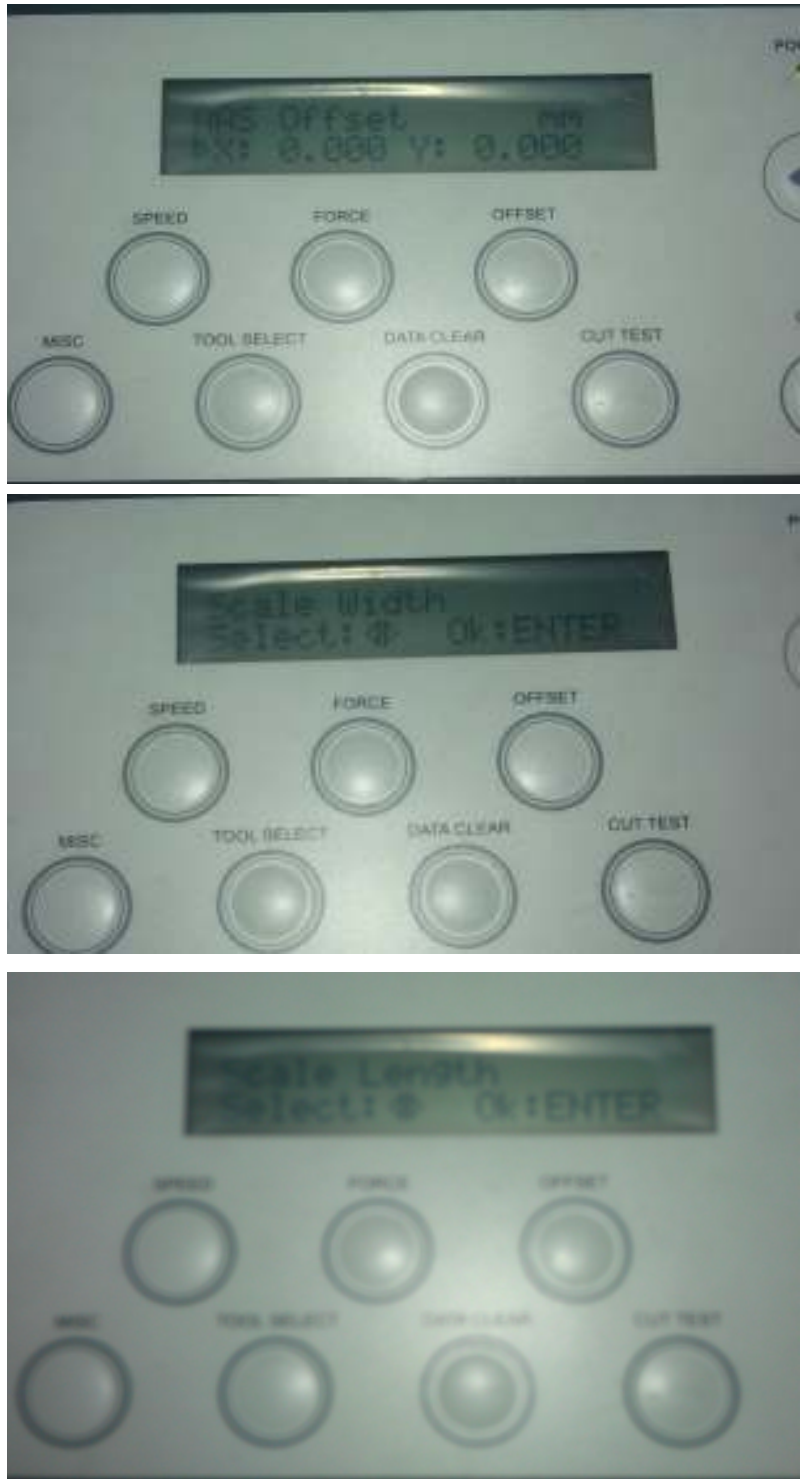

On models with LCM control panel

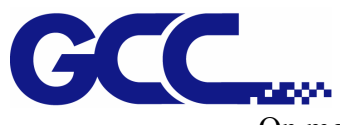

On models without LCM control panel, use VLCD tool software

| 🚯 VLCD3     |         |           | ×                                   |
|-------------|---------|-----------|-------------------------------------|
| GCC USB0    | • c     | onnect    | Model Pumall-60S<br>/ersion_1.31.01 |
| Setting Ad  | ljust   |           |                                     |
|             | S       | STEP1     |                                     |
| Draw a squa | nre for | testing   |                                     |
| Length (X)  | 100.0   | mm        | Scaling Test                        |
| Width (Y)   | 100.0   | mm        |                                     |
|             | S       | TEP2      |                                     |
| Measure an  | d enter | the actu  | al output                           |
| Length (X)  | 100.0   | mm        |                                     |
| Width (Y)   | 100.0   | mm        | Calibrate                           |
| A           | ASII Of | fset Func | tion                                |
| AAS X Offse | t 0.00  | 0 Adjus   | t 0.0 ÷ mm                          |
| AAS Y Offse | t 0.00  | 0 Adjus   | t 0.0 🛨 mm                          |
| AASII       | Offset  | Update    |                                     |
|             |         |           |                                     |

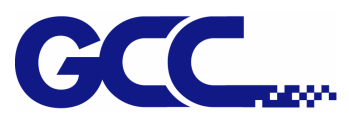

## In condition "b"--- Changing firmware model on a 2in1 main board

## 1. QC Loader file choose rule

| M/D base          | ICM     | QC Loa | ader file | MEMO     |  |
|-------------------|---------|--------|-----------|----------|--|
| WI/D Dase         | LCM LCM | LCM    | NO LCM    | IVIEIVIO |  |
| Puma II, Expert   |         |        |           |          |  |
| 24/LX, Bengal,    |         |        | V         |          |  |
| Sable             |         |        |           |          |  |
| PumaIIplus/Puma   | V       | V      |           |          |  |
| III, Expert Pro   | v       |        |           |          |  |
| Jaguar II/III/IV, | V       | V      |           |          |  |
| Vogue             | v       |        |           |          |  |

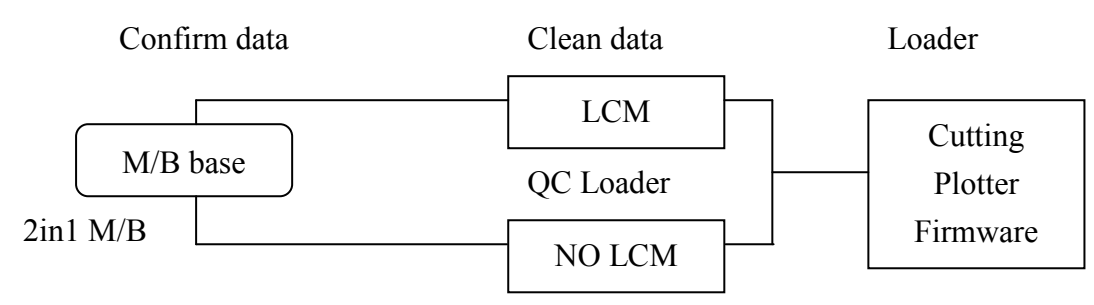

### 2. Firmware rework step

\*\*\* Please check the firmware on the M/B first to verify if the lorded firmware supports control panel or not before operation. \*\*\*

### 2.1 Reset Main Board

After confirm M/B firmware, select QC loader file (QC2in1-LCM.txt) if it is LCM version. Loading this QC loader file will erase the M/B data.

If the M/B firmware is not for LCM (Ex. Puma II), please select QC Loader (QC2in1-NOLCM.txt" to erase the data in M/B.

NOTE: If the data is not cleared will cause M/B updating problem, please refer to QC Loader file choose rule

#### 2.2

For example: LCM model firmware change to NO LCM model firmware

Connect M/B with PC by USB, turn on power switch select to USB loading function. Run "Uploader 2.0" click "Select a Download File" then select QC2in1-LCM.txt (**Please make sure the file is LCM**), select a Port choose USB to run the .txt file. When the erasing process finished, select what the model firmware you use. Then execute "Uploader 2.0".

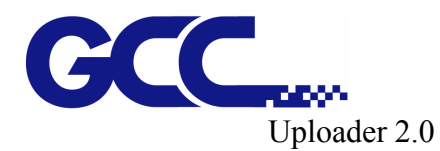

QC Loader files

| SCC File Uploader 2.00                               | Com                             | GC Looke                              | ্য |                                                       |                              |
|------------------------------------------------------|---------------------------------|---------------------------------------|----|-------------------------------------------------------|------------------------------|
| Select a Download File D:\GCC\CUTTER\QC_Loade Browse | Recert Paces                    | Name<br>QC2n1-LCMte<br>QC2n1-ocLCMtet |    | Date modified<br>4/3/2009 2:46 PM<br>4/3/2009 2:45 PM | Type<br>TXT File<br>TXT File |
| Select a Port                                        | Desktop<br>Libraries            |                                       |    |                                                       |                              |
| Process 0<br>Loading /1<br>0 %                       | Computer<br>Computer<br>Network |                                       |    |                                                       |                              |
| Start Cancol Evit                                    |                                 | Ris partes                            |    |                                                       | []pen                        |
|                                                      | 8                               | River of type                         |    | •                                                     | Carcel                       |

2 in 1 M/B

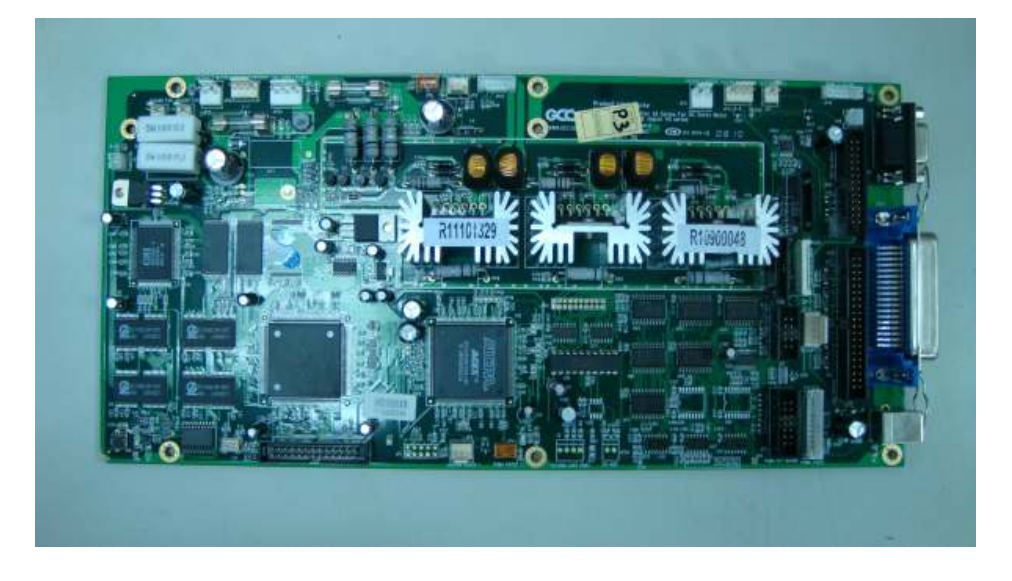

LCM TYPE

NO LCM TYPE

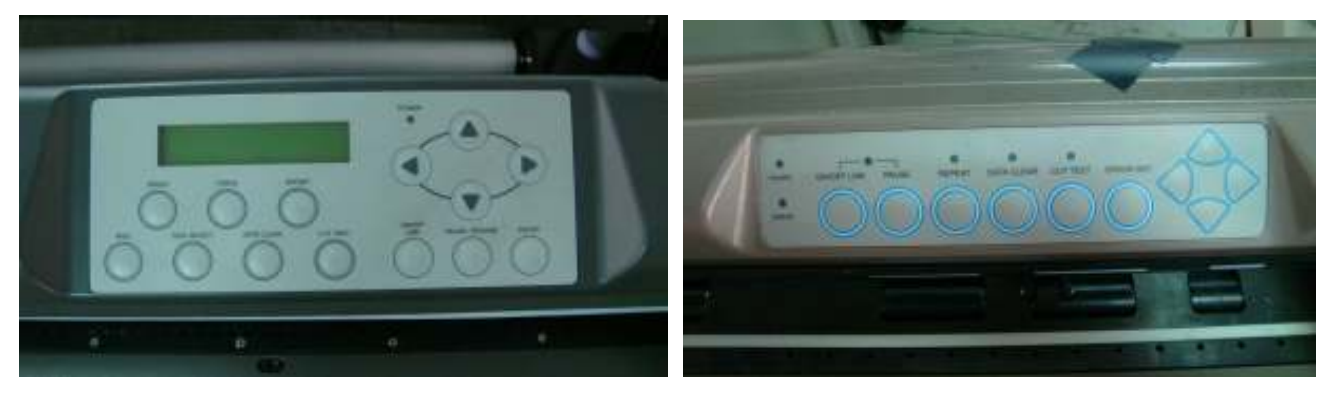

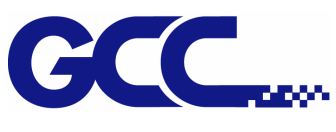

# In Condition "c" ---- Change firmware model size

If the firmware model loaded on the MB is the same, but size is different. (Ex: Jaguar IV 61 change to Jaguar IV 132) Update the firmware would cause the parameter lost.

Solution:

After update the firmware, upload the file "LCM\_PA\_ERASE" or "NO\_LCM\_PA\_ERASE" again to the M/B.

NOTE: If the parameter is not erased with these file, the plotter will work with problems. Insert the parameter manually can not solve it.

| Uploader 2.0                                 | Parameter erase files |
|----------------------------------------------|-----------------------|
| SCC File Uploader 2.00                       | Name Da               |
| Select a Download File D:\GCC\CUTTER\ Browse | NO_LCM_PA_ERASE 20    |
| Select a Port                                |                       |
| Process 0<br>Loading /1<br>0 %               |                       |
| Start Cancel Exit                            |                       |